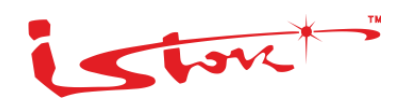

# СЕРВИСНЫЙ МАРШРУТИЗАТОР ISN415 ПРОГРАММНОЕ ОБЕСПЕЧЕНИЕ СЕРВИСНОГО МАРШРУТИЗАТОРА СS ИНСТРУКЦИЯ ПО УСТАНОВКЕ ВЕРСИЯ ПО 3.24.09

## СОДЕРЖАНИЕ

| Аннотация                                                             | 4 |
|-----------------------------------------------------------------------|---|
| 1 Условия применения                                                  | 5 |
| 1.1 Общие положения                                                   | 5 |
| 1.2 Аппаратные средства                                               | 5 |
| 1.3 Программное обеспечение                                           | 5 |
| 1.4 Уровень подготовки персонала                                      | 5 |
| 2 Подключение устройств                                               | 6 |
| 3 Установка программного обеспечения                                  | 8 |
| 4 Проверка установленного программного обеспечения1                   | 2 |
| Перечень условных обозначений и сокращений1                           | 4 |
| Приложение. Перечень оборудования, программного обеспечения из состав | a |
| автоматизированного рабочего места и его подготовка к работе1         | 7 |

# История изменений документа

| Версия документа | Дата выпуска | Внесены изменения | Версия ПО  |
|------------------|--------------|-------------------|------------|
| Версия 12.0      | 21.02.2025   |                   | 3.24.09    |
| Версия 11.0      | 20.12.2024   |                   | 3.24.08    |
| Версия 10.0      | 20.09.2024   |                   | 3.24.05    |
| Версия 9.0       | 06.09.2024   |                   | 3.24.04    |
| Версия 8.0       | 03.07.2024   |                   | 3.24.00    |
| Версия 7.0       | 05.04.2024   |                   | 3.23.00    |
| Версия 6.0       | 28.02.2024   |                   | 3.22.02    |
| Версия 5.0       | 05.10.2023   |                   | 3.21.68-09 |
| Версия 4.0       | 30.06.2022   |                   | 3.21.68-08 |
| Версия 3.0       | 25.02.2022   |                   |            |
| Версия 2.0       | 30.12.2021   |                   |            |
| Версия 1.0       | 20.12.2021   |                   |            |

#### Аннотация

Настоящий документ является инструкцией по установке программного обеспечения сервисного маршрутизатора CS (далее – ПО CM) на аппаратные платформы.

В документе содержатся требования к аппаратным и программным средствам, описана последовательность действий при подготовке и установке ПО СМ.

Настоящая инструкция входит в состав программной документации на сервисный маршрутизатор КРПГ.465614.001-01 (-03; -05; -07; -08; -09; -11; -13; -14; -16; -30; -31; -32) и рассчитана на пользователей, имеющих навыки работы на персональных электронновычислительных машинах (далее – ПЭВМ).

Данный документ разработан под версию программного обеспечения сервисного маршрутизатора 3.24.09 от 21.02.2025, работа программного обеспечения сервисного маршрутизатора в более ранних версиях может отличаться от текущей.

Настоящий документ входит в состав программной документации на изделие и рассчитан на пользователя, имеющего навыки работы на персональной электронной вычислительной машине в операционной системе Linux, Windows и знающий основы сетевого администрирования.

Для наглядности в тексте настоящего руководства используются различные стили оформления (<u>Таблица 1</u>).

| Стиль оформления | Область применения                 | Пример                                |
|------------------|------------------------------------|---------------------------------------|
| Полужирный шрифт | Выделяет примеры синтаксиса команд | configure terminal                    |
| Шрифт            | Выделяет вывод CLI                 | Name # Rule 100 1 src: 192.168.1.1/32 |

Таблица 1 – Стили оформления в документе

#### 1 Условия применения

#### 1.1 Общие положения

Все работы по настоящей инструкции должны проводиться в соответствии с требованиями, установленными для аппаратной платформы СМ.

#### 1.2 Аппаратные средства

Для проведения работы по установке ПО СМ необходимо организовать автоматизированное рабочее место (далее – APM).

Состав, технические характеристики и порядок настройки АРМ приведены в приложении к настоящей инструкции.

#### 1.3 Программное обеспечение

Для выполнения работ по установке ПО СМ, на аппаратную платформу сервисного маршрутизатора CS (далее – CM) должно быть предварительно установлено программное обеспечение (<u>Таблица 2</u>).

Таблица 2 – Перечень предустановленного программного обеспечения для аппаратной платформы СМ

| Наименование | Описание                                                                                                    |
|--------------|----------------------------------------------------------------------------------------------------|
| U-boot       | Компьютерный загрузчик операционной системы, ориентированный на встроенные<br>устройства архитектур MIPS, PowerPC, ARM и другие.                                  |
| ВМС          | Программное обеспечение, предназначенное для реализации внешнего управления микроконтроллером ВМС и решения следующих основных задач: - запуск загрузчика U-boot; |
|              | - мониторинг состояния температуры и электропитания изделия.                                                                                                    |

#### 1.4 Уровень подготовки персонала

Для работы по настоящей инструкции необходимо:

- изучить устройство и состав сервисного маршрутизатора КРПГ.465614.001
   по КРПГ.465614.001РЭ «Сервисный маршрутизатор. Руководство по эксплуатации»;
- о обладать правами администратора операционной системой (далее OC).

#### 2 Подключение устройств

Для проведения работ по установке ПО СМ, произведите подключение АРМ к аппаратной платформе СМ посредством консольного кабеля RJ-45–DB9 (<u>Рисунок 1</u>).

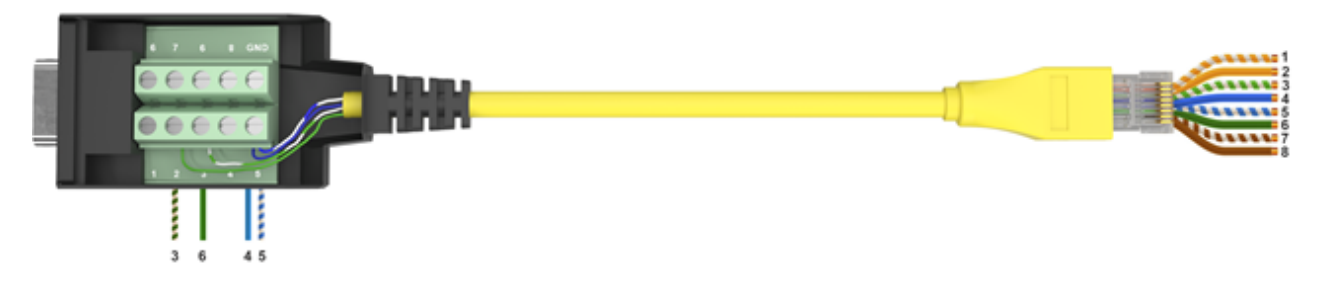

Рисунок 1 – Соединения разъемов консольного кабеля RJ45-DB9

| DB9   | 2 | 3 | 5 | 5 |
|-------|---|---|---|---|
| RJ-45 | 3 | 6 | 4 | 5 |

Для подключения к аппаратным платформам СМ, выпущенным ранее 01.05.2024, необходимо использовать консольный кабель (<u>Рисунок 2</u>).

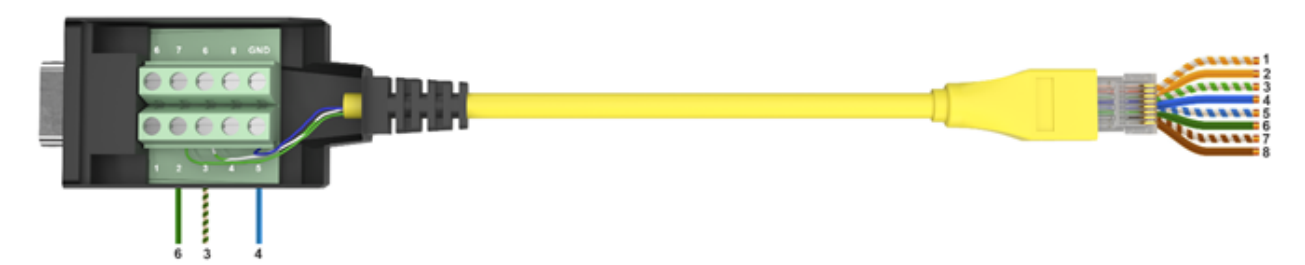

Рисунок 2 – Соединения разъемов консольного кабеля RJ45-DB9 для CM, выпущенным ранее 01.05.2024

| DB9   | 2 | 3 | 5 |
|-------|---|---|---|
| RJ-45 | 6 | 3 | 4 |

### 📁 Примечание

В случае отсутствия порта DB9 на APM, необходимо использовать кабельадаптер USB – DB9 (RS-232). Установить используемые адаптером драйвера по необходимости.

После этого выполните подготовку АРМ согласно указаниям, из <u>приложения</u> к настоящей инструкции.

#### 3 Установка программного обеспечения

Установка ПО СМ на аппаратную платформу производится путём выполнения следующих действий:

Включите APM и войдите в его OC с использованием учётной записи администратора.

Запустите программу РиТТҮ.

С помощью АРМ создайте установочный USB-носитель выполняя следующие этапы:

- о отформатируйте USB-носитель в формате «FAT32»;
- о установите метку тома как «INSTALLER»;
- о скопируйте в корневую папку USB-носителя установочные файлы для ПО СМ.

|       | 📫 Примечание                                                             |
|-------|--------------------------------------------------------------------------|
|       | Убедитесь в наличии файлов:                                              |
|       | image.fw                                                                 |
|       | baikal.dtb                                                               |
|       | vmlinux.bin                                                              |
|       | initrd.gz                                                                |
|       | Все установочные файлы можно скачать с сайта https://istokmw.ru/service- |
| route | r/                                                                       |

Подключите установочный USB-носитель к разъему USB1 сервисного маршрутизатора на лицевой части.

Подключите аппаратную платформу СМ к сети электропитания 220 В. После этого, на аппаратной платформе СМ произойдёт загрузка предустановленного программного обеспечения и в окне программы PuTTY отобразится меню загрузки.

#### 📙 Примечание

В случае отсутствия загрузки предустановленного программного обеспечения

необходимо:

перезагрузить СМ путем отключения и включения питания; проверить подключение устройств, в частности распайку кабеля DB9 – RJ-45; проверить настройки COM-порта в PuTTY.

В меню загрузки выберите пункт «U-boot console» и нажмите на клавишу «Enter».

--== RT1MB boot menu ==--Normal boot FW update BMC console U-Boot console Press UP/DOWN to move, ENTER to select menu entry 4

После этого на экране монитора отобразится командная строка.

Запустите установку с USB-носителя, выполнив команду:

#### run install\_usb

BAIKAL # run install\_usb (Re)start USB... USB0: Register 1000140 NbrPorts 1 Starting the controller USB XHCI 1.00 scanning bus 0 for devices... 3 USB Device(s) found scanning USB for storage devices... 1 Storage Device(s) found scanning USB for ethernet devices... 0 Ethernet Device(s) found reading vmlinux.bin 9189104 bytes read in 4894 ms (1.8 MiB/s) reading initrd.gz 10822815 bytes read in 5764 ms (1.8 MiB/s) reading baikal.dtb 17367 bytes read in 33 ms (513.7 KiB/s) Saving Environment to Flash... SF: Detected MX25U12832F with page size 256 Bytes, erase size 64 KiB, total 16 B Erasing SPI flash...done Writing to SPI flash...done Lading Device Tree to 87de5000, end 87e27fff ... OK Starting kernel ...

После этого будет запущен процесс установки ПО СМ на аппаратную платформу СМ

(<u>Рисунок 3</u>):

| Preparing filesy                     | ystem                         |  |
|--------------------------------------|-------------------------------|--|
| Make new files a<br>[base] Install 3 | and dirs on /dev/sdal<br>zlib |  |
|                                      | 10%                           |  |

Рисунок 3 – Установка ПО СМ

По окончании процесса установки будет отображено соответствующее сообщение ( <u>Рисунок 4</u>) и произойдёт перезагрузка аппаратной платформы СМ.

| Configure crda   |                                         |  |
|------------------|-----------------------------------------|--|
| Configure conntr | ack-tools                               |  |
| Configure bwm-ng |                                         |  |
| Configure bridge | -utils                                  |  |
| Configure bind   | ~~~~~~~~~~~~~~~~~~~~~~~~~~~~~~~~~~~~~~~ |  |
| Configure accel  |                                         |  |
| Configure NOS-ke | rnel                                    |  |
|                  |                                         |  |
|                  | 100%                                    |  |
|                  |                                         |  |

Рисунок 4 – Окончание установки

Далее необходимо проверить корректность установленного ПО СМ, согласно указаниям из следующего раздела настоящей инструкции. Для работы с ПО СМ необходимо следовать указаниям документа <u>RU.07622667.00004-01 34 01 «Программное обеспечение сервисного маршрутизатора CS.</u> <u>Руководство оператора»</u>.

#### 4 Проверка установленного программного обеспечения

Для проверки корректности установки ПО СМ на аппаратную платформу СМ необходимо:

- о включите APM и войдите в его OC с использованием учётной записи администратора;
- о запустите программу PuTTY;
- подключите аппаратную платформу СМ к сети электропитания 220 В. После этого, на аппаратной платформе СМ произойдёт загрузка предустановленного программного обеспечения и в окне программы PuTTY отобразится меню загрузки;
- в меню загрузки выберите пункт «Normal boot» и нажмите на клавишу «Enter», либо дождитесь автоматической загрузки ПО СМ:

--== RT1MB boot menu ==--Normal boot FW update BMC console U-Boot console

Press UP/DOWN to move, ENTER to select menu entry 1

 дождитесь загрузки системы, на экране монитора отобразится приглашение для ввода логина и пароля:

sr-be login:

- о введите логин admin и нажмите на клавишу «Enter»;
- о введите пароль admin и нажмите на клавишу «Enter».

📁 Примечание

При вводе пароля символы на экране не отображаются

После этого на экране монитора отобразится командная строка:

Last login: Mon Sep 9 10:21:45 UTC 2024 on ttyl 12:58:29 up 3 min, 0 users, load average: 0.02, 0.03, 0.01

admin@sr-be#

#### о проверьте видимость сетевых интерфейсов, выполнив команду:

#### show interfaces brief

| admin@sr-b  | e#show interfaces | brief          |            |        |             |
|-------------|-------------------|----------------|------------|--------|-------------|
| Interface   | HW Address        | IPv4 Address   | Admin/Link | DHCPv4 | Description |
| eth1        | 94:3f:bb:00:30:a4 | unassigned     | UP/DOWN    | ON     |             |
| eth2        | 94:3f:bb:00:30:a6 | 192.168.0.1/24 | UP/DOWN    | OFF    |             |
| switchport1 | n                 | /a             | DOWN/DOWN  | n/a    |             |
| switchport2 | n                 | /a             | DOWN/DOWN  | n/a    |             |
| switchport3 | n                 | /a             | DOWN/DOWN  | n/a    |             |
| switchport4 | n                 | /a             | DOWN/DOWN  | n/a    |             |
| switchport5 | n                 | /a             | DOWN/DOWN  | n/a    |             |
| switchport6 | n                 | /a             | DOWN/DOWN  | n/a    |             |
| switchport7 | n                 | /a             | DOWN/DOWN  | n/a    |             |
| switchport8 | n                 | /a             | DOWN/DOWN  | n/a    |             |
| admin@sr-b  | e#                |                |            |        |             |

При корректно установленном ПО СМ, в выводе команды должен отобразиться перечень всех сетевых интерфейсов аппаратной платформы СМ в зависимости от варианта исполнения сервисного маршрутизатора КРПГ.465614.001.

о проверьте версию ПО СМ, выполнив команду:

#### show version

admin@sr-be#show version Version:3.24.04 mips sr-be 4.4.165-bfkx mpls Build date: Пн сен 9 10:24:57 MSK 2024

admin@sr-be#

После этого на экране монитора отобразится версия и дата сборки установленного программного обеспечения.

## Перечень условных обозначений и сокращений

| APM    | - | Автоматизированное рабочее место                     |
|--------|---|------------------------------------------------------|
| ос     | - | Операционная система                                 |
| ПО СМ  | - | Программное обеспечения сервисного маршрутизатора CS |
| ПЭВМ   | - | Персональная электронно-вычислительная машина        |
| СМ     | - | Сервисный маршрутизатор CS                           |
| ARM    | - | Advanced RISC Machine                                |
| BFD    | - | Bidirectional Forwarding Detection                   |
| BGP    | - | Border Gateway Protocol                              |
| BMC    | - | Baseboard Management Controller                      |
| BPDU   | - | Bridge Protocol Data Unit                            |
| CARP   | - | Common Address Redundacy Protocol                    |
| CBQ    | - | Class-based queueing                                 |
| CLI    | - | Command-Line Interface                               |
| DHCP   | - | Dynamic Host Configuration Protocol                  |
| DMVPN  | - | Dynamic Multipoint Virtual Private Network           |
| DNS    | - | Domain Name System                                   |
| DSA    | - | Distributed Switch Architecture                      |
| DSCP   | - | Differentiated Services Code Point                   |
| FIFO   | - | First In, First Out                                  |
| FTP    | - | File Transfer Protocol                               |
| GRE    | - | Generic Routing Encapsulation                        |
| GRED   | - | Generalized RED                                      |
| HFSC   | - | Hierarchical fair-service curve                      |
| НТВ    | - | Hierarchical Token Bucket                            |
| IGMP   | - | Internet Group Management Protocol                   |
| IP     | - | Internet Protocol                                    |
| IPIP   | - | Internet Protocol in IP                              |
| IPSec  | - | IP Security                                          |
| IP SLA | - | Internet Protocol Service Level Agreement            |
| IS-IS  | - | Intermediate System to Intermediate System           |

# Перечень условных обозначений и сокращений

| L2TP    | - | Layer 2 Tunnelling Protocol                         |
|---------|---|-----------------------------------------------------|
| LACP    | - | Link Aggregation Control Protocol                   |
| LDP     | - | Label Distribution Protocol                         |
| LLDP    | - | Link Layer Discovery Protocol                       |
| MAC     | - | Media Access Control                                |
| MPLS    | - | Multiprotocol Label Switching                       |
| MSTP    | - | Multiple Spanning Tree Protocol                     |
| MTU     | - | Maximum Transmission Unit                           |
| NAPT    | - | Network Address Port Translation                    |
| NAT     | - | Network Address Translation                         |
| NTP     | - | Network Time Protocol                               |
| OpenVPN | _ | Open Virtual Private Network                        |
| OSPF    | - | Open Shortest Path First                            |
| PAT     | _ | Port address translation                            |
| PIM     | - | Protocol Independent Multicast                      |
| РРТР    | - | Point-to-Point Tunneling Protocol                   |
| PPPoE   | - | Point-to-point protocol over Ethernet               |
| PQ      | - | Priority Queuing                                    |
| QoS     | - | Quality of Service                                  |
| RADIUS  | - | Remote Authentication Dial-In User Service          |
| RED     | - | Random early detection                              |
| RFC     | - | Request for Comments                                |
| RIO     | - | RED In/Out                                          |
| RIP     | - | Routing Information Protocol                        |
| RIPng   | - | RIP next generation                                 |
| RSTP    | - | Rapid spanning tree protocol                        |
| RSVP    | - | Resource ReSerVation Protocol                       |
| RSVP-TE | - | Resource Reservation Protocol - Traffic Engineering |
| SFQ     | _ | Stochastic Fairness Queueing                        |
| SNMP    | - | Simple Network Management Protocol                  |
| SSH     | - | Secure Shell                                        |

# Перечень условных обозначений и сокращений

| STP     | - | Spanning Tree Protocol                           |
|---------|---|--------------------------------------------------|
| TBF     | - | Token Bucket Filter                              |
| TACACS+ | _ | Terminal Access Controller Access Control System |
| ТСР     | - | Transmission control protocol                    |
| TFTP    | - | Trivial File Transfer Protocol                   |
| ToS     | - | Type of Service                                  |
| TTL     | - | Time to Live                                     |
| UDP     | - | User Datagram Protocol                           |
| UMSD    | - | Unified Marvell SOHO Driver                      |
| USB     | - | Universal Serial Bus                             |
| VLAN    | - | Virtual Local Area Network                       |
| VPLS    | - | Virtual Private LAN Service                      |
| VPN     | - | Virtual Private Network                          |
| VPWS    | - | Virtual Private Wire Service                     |
| VRF     | - | Virtual Routing and Forwarding                   |
| VRRP    | - | Virtual Router Redundancy Protocol               |
| WAN     | - | Wide Area Network                                |
| WFQ     | - | Weighted Fair Queuing                            |
| WRED    | — | Weighted Random Early Detection                  |
| WRR     | - | Weighted Round Robin                             |

Приложение. Перечень оборудования, программного обеспечения из состава автоматизированного рабочего места и его подготовка к работе

#### 1.1 Перечень оборудования

Перечень оборудования и программного обеспечения, входящего в состав АРМ ( <u>Таблица 1.1</u>).

|--|

| Наименование                                                                                                    | Кол-во, шт. |
|----------------------------------------------------------------------------------------------------|-------------|
| ПЭВМ с установленной ОС, в составе:                                                                                                    | 1           |
| <ul> <li>системный блок с характеристиками не хуже:</li> </ul>                                                                                                    |             |
| <ul> <li>процессор с частотой 1 ГГц;</li> <li>объём оперативной памяти — 2 ГБ;</li> <li>доступный объём жёсткого диска — 32 ГБ;</li> <li>видеоадаптер — DirectX 9;</li> <li>интерфейсы — USB 2.0, RJ-45 — 1 шт.;</li> <li>устройство чтения компакт-дисков.</li> </ul> |             |
| о монитор;                                                                                                    |             |
| о клавиатура;                                                                                                    |             |
| о манипулятор типа «мышь».                                                                                                    |             |
| Кабель-адаптер USB с разъёмом DB9 (RS-232)                                                                                                    | 1           |
| PuTTY                                                                                                    | 1           |
| 7-Zip                                                                                                    | 1           |

#### 1.2 Установка программного обеспечения

При скачивании инсталляторов программного обеспечения рекомендуется выбирать последние версии.

#### 1.3 Установка PuTTY

Программа PuTTY обеспечивает подключение APM к консольному порту аппаратной платформы CM через интерфейс RS-232.

PuTTY является свободно распространяемым приложением с открытым исходным кодом.

Скачивание файла инсталлятора PuTTY, рекомендуется произвести с сайта:

#### https://www.chiark.greenend.org.uk/~sgtatham/putty/latest.html

Запустите процесс установки программы и проследуйте по экранным формам, оставляя значения по умолчанию. Дождитесь окончания установки, завершите установку PuTTY.

#### 1.4 Установка 7-Zip

Программа 7-Zip обеспечивает архивацию объектов файловой системы.

7-Zip является свободно распространяемым приложением с открытым исходным кодом.

Скачайте файла инсталлятора 7-Zip, рекомендуется произвести с сайта:

#### https://7zip-soft.com/

Запустите процесс установки программы, в экранных формах рекомендуется оставлять значения по умолчанию. Дождитесь окончания установки, завершите установку 7-Zip.

#### 1.5 Подключение изделия к АРМ

Для подключения изделия к АРМ.

Включите АРМ и войдите в ОС с использованием учётной записи администратора.

Проверьте корректность подключения изделия к АРМ, в диспетчере устройств ОС.

Запустите программу PuTTY и в её главном окне укажите :

- о тип подключения Serial;
- о номер порта из диспетчера устройств OC;
- о скорость 115200.

Во вкладке «Serial» проверьте настройки источников ввода, для корректной работы выставите на «None».

Подключитесь к СМ, нажав на кнопку Open.

### 📁 Примечание

В случае отсутствия загрузки ПО СМ необходимо: перезагрузить СМ путем отключения и включения питания; проверить подключение устройств, в частности распайку кабеля DB9 – RJ-45; проверить настройки СОМ-порта в PuTTY.

После этого, интерфейс DB9 (RS-232) станет активным на приём сигналов, APM будет считаться подготовленным к работе.

#### Техническая поддержка

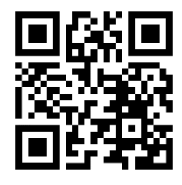

Официальный сайт компании: <u>https://istokmw.ru/</u>

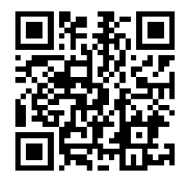

Документацию и программное обеспечение на изделия можно скачать в разделе «Документация и Программное обеспечение» на странице <u>https://istokmw.ru/service-router/</u>

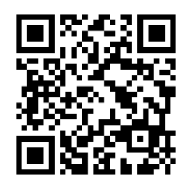

Базовая техническая поддержка осуществляется 5 дней в неделю по будням с 8:00 до 17:00 (время Московское) тел: +7 (495) 465-86-48 e-mail: <u>support@istokmw.ru</u> web: <u>https://istokmw.ru/support/</u>

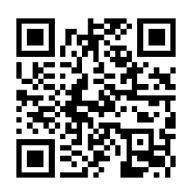

Личный кабинет технической поддержки по функционированию продуктов <a href="https://helpdesk.istokmw.ru/">https://helpdesk.istokmw.ru/</a>